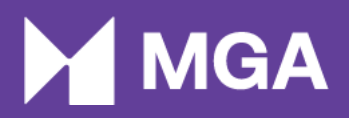

# Alternative Dispute Resolution (ADR) Monthly Report Submission Manual

Malta Gaming Authority

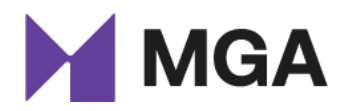

## Contents

| 1 Introduction                        | 4 |
|---------------------------------------|---|
| 2 ADR Monthly Report Submission       | 4 |
| 2.1 Email Notification                | 4 |
| 2.2 LRMS Portal Company Timeline      |   |
| 2.2.1 Creating New Disputes           | 7 |
| 2.2.2 Unresolved Disputes             | 9 |
| 2.2.3 Closed Disputes                 |   |
| 2.3 Submitting the ADR Monthly Report |   |
| 3 Queries                             |   |

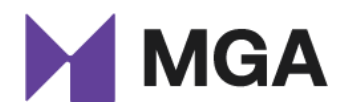

## Acronyms

| ADR  | Alternative Dispute Resolution          |
|------|-----------------------------------------|
| B2C  | Business-to-Consumer                    |
| LRMS | Licensee Relationship Management System |
| MGA  | Malta Gaming Authority                  |
| PSU  | Player Support Unit                     |

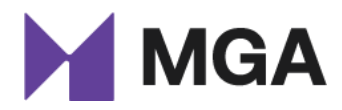

## 1 Introduction

By virtue of articles 39(2) and 39(5) of the Player Protection Directive (Directive 2 of 2018), B2C licensees shall offer players the possibility of referring any dispute to a registered ADR entity if the same player feels that the dispute was not resolved to their satisfaction. Consequently, B2C licensees shall inform the Authority of the decisions of the ADR entity to which the dispute has been referred. Part V of the ADR Directive (Directive 5 of 2018) further delves into the obligations of B2C licensees when reporting ADR proceedings to the Authority. It stipulates that the Authority shall be notified that a dispute has been referred to an ADR entity by the 20<sup>th</sup> of the following month together with the monthly report on player funds and details the information that shall be submitted to the Authority, including the details of the parties involved as well as the subject matter of the dispute. B2C licensees are also obliged to notify the Authority of the outcome of the dispute with the submission of the following monthly report on player funds.

This manual is intended to provide additional guidance to B2C licensees on the format and details of each submission.

# 2 ADR Monthly Report Submission

B2C licensees are required to submit the ADR Report by the 20<sup>th</sup> of each month, and each report shall include the disputes referred to the ADR entity during the previous month, and where applicable, the outcome of that same dispute and/or the outcome of disputes reported in ADR Reports of previous months. In cases where no disputes were referred to ADR entities, B2C licensees are still required to submit the ADR Report and report NIL disputes.

It is important to note that in cases where the following monthly report is less than three (3) working days away from the date upon which a decision has been taken by the ADR entity, the B2C licensee may submit the dispute within the next monthly report.

## 2.1 Email Notification

B2C licensees shall receive an automated email notification three (3) days prior to the deadline, reminding the operator that the ADR Monthly Report is due in three days. All the automated email notifications are sent directly to the licensee's Key Compliance email address.

## 2.2 LRMS Portal Company Timeline

Upon logging into the LRMS portal, the person submitting the respective monthly report must select the company which they are representing and on behalf of which licensee the report is being submitted.

As can be seen in the screenshot below, the ADR report can be accessed from the 'Company Timeline'.

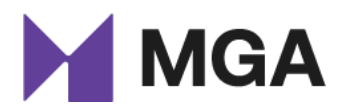

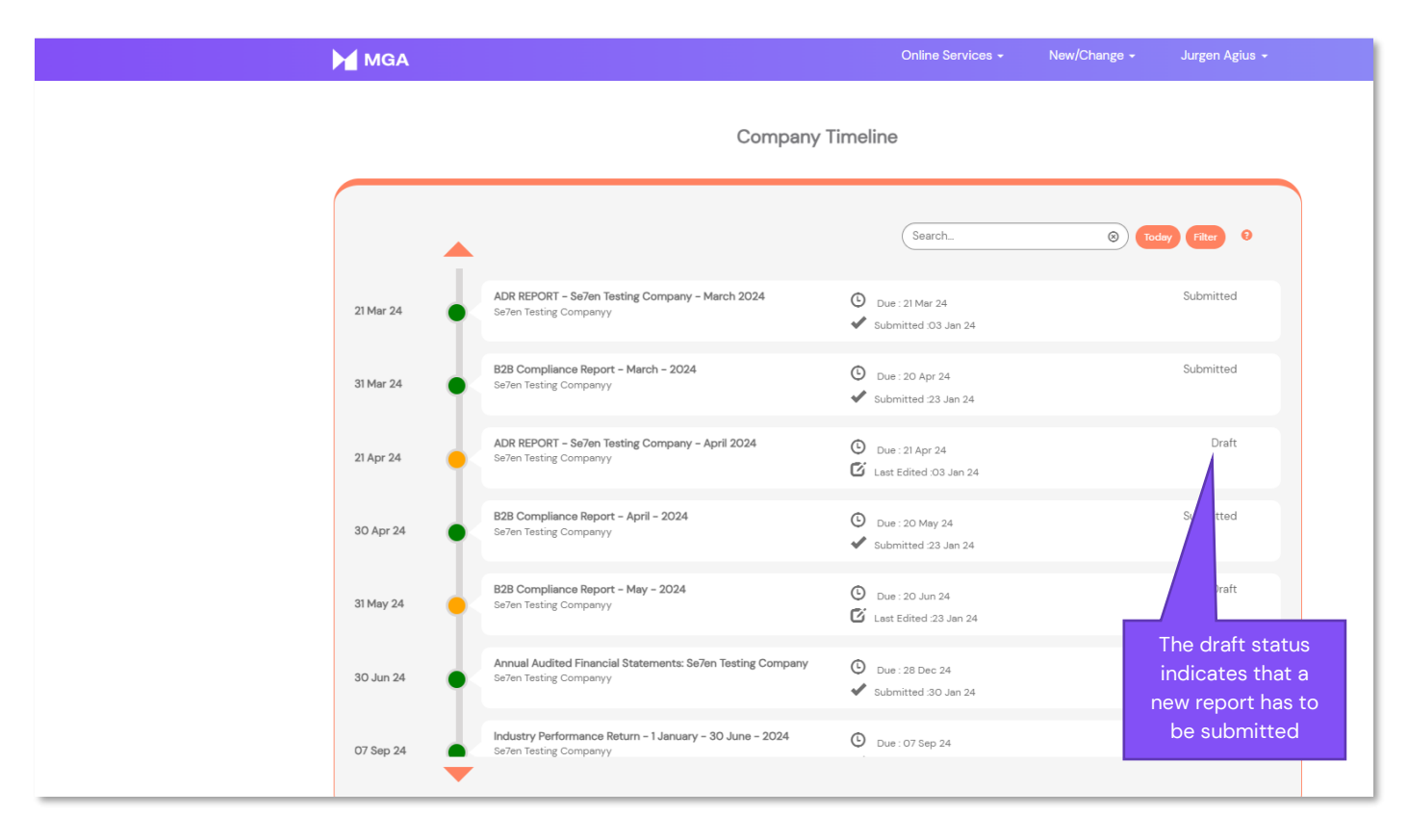

In order to proceed to the report, users must select 'Open' as seen below in Step 1.

| MGA       |                                                                           | Online Services 🗸                                                   | New/Change - Jurgen Agius -      |
|-----------|---------------------------------------------------------------------------|---------------------------------------------------------------------|----------------------------------|
|           | Company T                                                                 | ïmeline                                                             |                                  |
| -<br>-    |                                                                           | Search_                                                             | <ul> <li>Today Filter</li> </ul> |
| 21 Mar 24 | ADR REPORT - Sefen Testing Company - March 2024<br>Sefen Testing Companyy | <ul> <li>Due: 21 Mar 24</li> <li>Submitted: 03 Jan 24</li> </ul>    | Submitted                        |
| 31 Mar 24 | B2B Compliance Report – March – 2024<br>Se7en Testing Companyy            | <ul> <li>Due : 20 Apr 24</li> <li>Submitted :23 Jan 24</li> </ul>   | Submitted                        |
| 21 Apr 24 | ADR REPORT - Se7en Testing Company - April 2024<br>Se7en Testing Companyy | <ul> <li>Due : 21 Apr 24</li> <li>Last Edited :03 Jan 24</li> </ul> | Draft                            |
|           | Revision History<br>No revision history                                   |                                                                     | Open                             |
| 30 Apr 24 | B2B Compliance Report – April – 2024<br>Se7en Testing Companyy            | Oue : 20 May 24<br>✔ Submitted :23 Jan 24                           | Step 1                           |

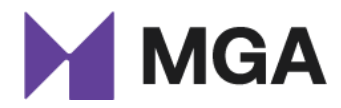

March 24

In section one, the Terms and Conditions of the ADR Report are visible. These must be read and thoroughly understood before proceeding to the next section. After reading the Terms and Conditions, the relevant licensee must select '*Next*' as seen in **Step 2** below.

| MGA                                                                                                    | Online Services -                                                                                                    | New/Change <del>-</del>                                                                                                    | Jurgen Agius 👻                                                                                              |
|----------------------------------------------------------------------------------------------------|----------------------------------------------------------------------------------------------------|----------------------------------------------------------------------------------------------------|----------------------------------------------------------------------------------------------------|
| Home > Gaming Services > Alternative Dispute Resolution                                                                                                    |                                                                                                    |                                                                                                    |                                                                                                    |
| ALTERNATIVE DISPUTE RESOLUTION                                                                                                    |                                                                                                    |                                                                                                    |                                                                                                    |
| 1 Terms and Conditions 2 General 3 ADR Dispute Details 4 Submit                                                                                                    |                                                                                                    |                                                                                                    |                                                                                                    |
| Terms and Conditions                                                                                                    |                                                                                                    |                                                                                                    |                                                                                                    |
| The ADR Report submitted in terms of the Alternative Dispute Resolution Directive (Directive 5 of 20 of the license;     The ADR Report shall include all the information required in terms of Part V of the Directive and any ot      The ADR Report is to be submitted together with the monthly report on player funds (hereinafter the      The ADR Report is to be submitted together with the monthly report. If the monthly report is due for submitted together with the 3 2010;     If the monthly report is due for submission in less than three (3) working days following the date upor      notification with the next monthly report.     Failure to submit the ADR Report, or providing untruthful/misleading information within the same report. | 18) (hereinafter the 'Directive<br>her information which may be<br>a 'monthly report') which lice<br>n which a dispute has been re<br>rt may lead to Enforcement A | ') shall only be filled-in by<br>e required by the Malta G<br>nsees are required to sub<br>frerred to an ADR entity, t<br>action. | r the authorised key person<br>aming Authority;<br>mit in terms of the Gaming<br>he licensee may submit the |
| Next Step 2                                                                                                    |                                                                                                    |                                                                                                    |                                                                                                    |

In the second section (**Step 3**), users will be able to view the company details, namely, the name of the licensee, licence number as well as the reporting month and reporting year, as per the below image.

| MGA                                                                      | Online Services -            | New/Change - | Jurgen Agius 👻 |
|--------------------------------------------------------------------------|------------------------------|--------------|----------------|
| Home > Gaming Services > Alternative Dispute Resolution                  |                              |              |                |
| ALTERNATIVE DISPUTE RESOLUTION                                           |                              |              |                |
| 1 Terms and Conditions  2 General 3 ADR Dispute Details 4 Submit GENERAL |                              |              |                |
| Name                                                                     | Company                      |              |                |
| Se7en Testing Company - April 2024                                       | Se7en Testing Companyy       |              |                |
| Licence Number                                                           | Licence Type                 |              |                |
| Se7en Testing Companyy MGA/CRP/1021/2023                                 | B2C - Gaming Service Licence |              |                |
| Channel                                                                  | Reporting Month              |              |                |
| Remote                                                                   | April                        |              |                |
| Reporting Year<br>2024                                                   |                              |              |                |
| Previous Next Step 4                                                     |                              |              |                |

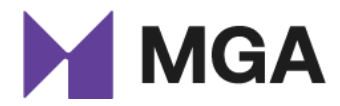

March 24

As per **Step 4**, clicking '*Next*' will take the user to the next section where new disputes can be added and modifications to existing disputes, such as adding the ADR decision date and conclusions, can be made.

#### 2.2.1 Creating New Disputes

To create new dispute records, users are required to click '*Add*' (**Step 6**) from the first table entitled 'Created' of the ADR Dispute Details section (**Step 5**).

| MGA                                                                                          |                                 |                     |                    | Online Services <del>-</del> | New/Change <del>-</del> | Jurgen Agius           | -   |
|----------------------------------------------------------------------------------------------|---------------------------------|---------------------|--------------------|------------------------------|-------------------------|------------------------|-----|
| 1 Terms and Conditions ✓<br>ADR DISPUTE DETAILS<br>Created<br>Created within this submission | 2 General 🗸 3 ADR Disp          | ute Details 4 Sub   | mit<br>Step 5      |                              |                         | Step 6                 | Add |
| Reference ID Player ID                                                                       | Email Address                   | Dispute Referred To | Referred to ADR D  | ate ADR Decision Date        | e Created On <b>†</b>   | Status Reason 🕈        | 0   |
| 01/2024                                                                                      |                                 |                     | 15/01/2024         |                              | 10:04 AM                | Resolution             | V   |
| Unresolved<br>Any open disputes pending the ADF                                              | rs decision will be listed here |                     |                    |                              |                         |                        |     |
| Reference ID Player ID                                                                       | Email Address                   | Dispute Referred To | Referred to ADR Da | te ADR Decision Date         | Created On 🕇            | Status Reason 🕇        |     |
| DSPT-001- Player1<br>01/2024                                                                 |                                 | testl 1210_2        | 17/01/2023         |                              | 03/01/2024<br>1:10 PM   | Amendments<br>Required | 0   |
| DSPT-002- Player2<br>01/2024                                                                 |                                 | test1 1210_2        | 17/01/2023         | 02/10/2023                   | 03/01/2024 1:11<br>PM   | Pending<br>Resolution  | •   |

The user is then redirected to the '*Dispute Details*' page per the below image. Details pertaining to the player and the respective dispute are to be inputted in this section.

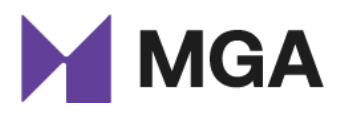

| MGA                                                                       | Online Services - | New/Change <del>-</del> | Jurgen Agius 👻 |
|---------------------------------------------------------------------------|-------------------|-------------------------|----------------|
| Home > Gaming Services > Alternative Dispute Resolution > Dispute Details |                   |                         |                |
| DISPUTE DETAILS                                                           |                   |                         |                |
| 1 Dispute Details 2 Attachments 3 Confirm                                 |                   |                         |                |
| GENERAL                                                                   |                   |                         |                |
| <b>Company</b><br>Se7en Testing Companyy                                  |                   |                         |                |
| Player ID *                                                               |                   |                         |                |
| Country of Residence *                                                    |                   |                         |                |
|                                                                           |                   |                         | ٩              |
| Ernail Address •                                                          |                   |                         |                |
| Brand URL •                                                               |                   |                         |                |
|                                                                           |                   |                         |                |
| Company to which the dispute is related to •                              |                   |                         |                |
| Referred to ADR Date *                                                    |                   |                         |                |
| (DD/MM/YYYY                                                               |                   |                         |                |
| Dispute Type *                                                            |                   |                         |                |
| Disruito Value *                                                          |                   |                         | Y              |
|                                                                           |                   |                         | •              |
| Dispute Details •                                                         |                   |                         |                |
|                                                                           |                   |                         |                |
| ADR Decision Dete                                                         |                   |                         | li             |
|                                                                           |                   |                         | <b>m</b>       |
|                                                                           |                   |                         |                |
|                                                                           |                   |                         |                |
| Next                                                                      |                   |                         |                |

All the above fields are mandatory with the exception of the ADR Decision date since the ADR investigation could take several weeks and therefore the ADR conclusion and the ADR decision date would have to be updated at a later stage. In such cases, any open disputes will be shown under the table entitled *'Unresolved Disputes'* after the report has been submitted.

When creating a new record, licensees will also have the option to upload any relevant documentation pertinent to the dispute (**Step 7**). In cases where the ADR decision is communicated to the B2C licensee during the same reporting month, the report containing the ADR's conclusion must also be attached.

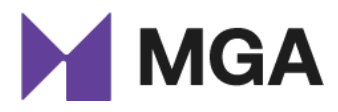

| MGA                                                                                                    | Online Services + | New/Change - | Jurgen Agius - |
|----------------------------------------------------------------------------------------------------|-------------------|--------------|----------------|
| Home > Gaming Services > Alternative Dispute Resolution > Dispute Details                                                           |                   |              |                |
| DISPUTE DETAILS                                                                                                    |                   |              |                |
| 1 Dispute Details  2 Attachments 3 Confirm ATTACHMENT Step 7                                                                        |                   |              |                |
| An attachment can only be deleted within 24 hours after uploading.      ADR Related     Document     Choose File     No file chosen | C<br>Upload       |              |                |
| Previous Next Step 8                                                                                                    |                   |              |                |

Once the user has uploaded all the relevant documentation, they may proceed to the final step by selecting '*Next*' (**Step 8**). The final step is then to confirm and submit the dispute.

| MGA                                                                        | Online Services + | New/Change + | Jurgen Agius - |
|----------------------------------------------------------------------------|-------------------|--------------|----------------|
| Home > Garning Services > Alternative Dispute Resolution > Dispute Details |                   |              |                |
| DISPUTE DETAILS                                                            |                   |              |                |
| 1 Dispute Details 🖌 2 Attachments 🖌 3 Confirm                              |                   |              |                |
| CONFIRM                                                                    |                   |              |                |
| Click Submit to confirm dispute details.                                   |                   |              |                |
| Previous Submit                                                            |                   |              |                |

#### 2.2.2 Unresolved Disputes

The Authority is aware of the fact that certain disputes may take ADR providers several weeks of investigations before a final verdict can be reached. Therefore, it is anticipated that certain disputes will be carried forward and updated with the ADR conclusions at a later stage. In these cases, the dispute will keep showing under the table entitled 'Unresolved' with the status reason 'Pending Resolution' until the ADR Decision date has been updated and the ADR conclusion report is attached.

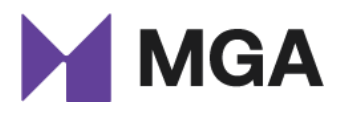

| MGA                                                                  |                                           |                                |                                    | Onlir                              | e Services -      | New/Change -                          | Jurgen Aglus                              |
|----------------------------------------------------------------------|-------------------------------------------|--------------------------------|------------------------------------|------------------------------------|-------------------|---------------------------------------|-------------------------------------------|
| 1 Terms and                                                          | Conditions 🖌                              | 2 General 🖌 3 AD               | R Dispute Details 4 Sub            | mit                                |                   |                                       |                                           |
| ADR DISP                                                             | UTE DETAI                                 | LS                             |                                    |                                    |                   |                                       |                                           |
| Created                                                              |                                           |                                |                                    |                                    |                   |                                       |                                           |
| Created within t                                                     | this submission                           |                                |                                    |                                    |                   |                                       |                                           |
|                                                                      |                                           |                                |                                    |                                    |                   |                                       |                                           |
| Reference ID                                                         | Player ID                                 | Email Address                  | Dispute Referred To                | Referred to ADR Date               | ADR Decision Date | Greated On 🕈                          | Status Reason 🕈                           |
| DSPT-005-<br>01/2024                                                 | Player5                                   |                                |                                    | 15/01/2024                         |                   | 04/01/2024<br>10:04 AM                | Pending<br>Resolution                     |
|                                                                      |                                           |                                |                                    |                                    |                   |                                       |                                           |
|                                                                      |                                           |                                |                                    |                                    |                   |                                       |                                           |
|                                                                      |                                           |                                |                                    |                                    |                   |                                       |                                           |
|                                                                      | tes neoding the A                         | DR's decision will be listed h | 1eré                               |                                    |                   |                                       |                                           |
| Unresolved<br>Any open dispu                                         | tes pending the A                         | DR's decision will be listed f | nere                               |                                    |                   |                                       |                                           |
| Unresolved<br>Any open dispu<br>Reference ID                         | tes pending the A<br>Player 10            | DR's decision will be listed h | nere<br>Dispute Referred To        | Referred to ADR Date               | ADR Decision Date | Created On 🕈                          | Status Reason 🕈                           |
| Unresolved<br>Any open dispu<br>Reference ID<br>DSPT-001-<br>01/2024 | tes pending the A<br>Player ID<br>Player1 | DR's decision will be listed h | Dispute Referred To<br>test11210_2 | Referred to ADR Date<br>17/01/2023 | ADR Decision Date | Created On 🕈<br>03/01/2024<br>1:10 PM | Status Reason 🕈<br>Amendments<br>Required |

It is important to note that the dispute details of records with the status '*pending resolution*' are not editable. The only fields that are editable in these cases are the '*ADR Decision Date*' and '*ADR Outcome*'.

| 01/02/2024                                                                                                    |                                                                                                    | <b></b>          |
|----------------------------------------------------------------------------------------------------|----------------------------------------------------------------------------------------------------|------------------|
| DR Outcome *                                                                                                    |                                                                                                    |                  |
| Response from Player' is only to be used 1 year fr                                                                      | rom the date that the player was referred to ADR.                                                                                                    |                  |
|                                                                                                    |                                                                                                    |                  |
|                                                                                                    |                                                                                                    |                  |
| omment Box                                                                                                    |                                                                                                    |                  |
| omment Box<br>ovide additional information on the ADR outcome,<br>ensee is also required to list the action(s) taken fr | , including but not limited to the information that the licensee was require to submit, timeline of events, and a detailed summary of the Al<br>rom their end following the conclusion of the ADR. | DR decision. The |
| omment Box<br>ovide additional information on the ADR outcome,<br>ensee is also required to list the action(s) taken fr | , including but not limited to the information that the licensee was require to submit, timeline of events, and a detailed summary of the Al<br>rom their end following the conclusion of the ADR. | DR decision. The |
| omment Box<br>ovide additional information on the ADR outcome,<br>ensee is also required to list the action(s) taken fr | , including but not limited to the information that the licensee was require to submit, timeline of events, and a detailed summary of the Al<br>rom their end following the conclusion of the ADR. | DR decision. The |

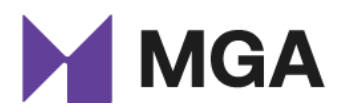

#### 2.2.3 Closed Disputes

A dispute that has been updated with the ADR decision date, ADR outcome and the ADR conclusion report will be moved to the table entitled '*Closed Issue*'. No further modifications could be made to disputes that are closed off.

| Reference ID         Player ID         Email Address         Dispute Referred To         Referred to ADR Date         ADR Decision Date         Created On ↑         Status Reason ↑           DSPT-003-<br>01/2024         Player3         Image: Comparison of the status Reason ↑         17/01/2023         06/12/2023         03/01/2024126         Amendments<br>Required         ©           DSPT-004-<br>01/2024         Player4         test1 1210_2         17/01/2023         02/10/2023         03/01/2024132         Resolved         ♥ | Closed Issues<br>Concluded disputes will be listed here |               |                     |                      |                   |                       |                        |   |
|----------------------------------------------------------------------------------------------------|---------------------------------------------------------|---------------|---------------------|----------------------|-------------------|-----------------------|------------------------|---|
| DSPT-003-<br>01/2024         Player3         test11210_2         17/01/2023         06/12/2023         03/01/2024 126         Amendments<br>Required         <           DSPT-004-<br>01/2024         Player4         Player4         test11210_2         17/01/2023         02/10/2023         03/01/2024 132         Resolved                                                                                                    | Reference ID Player ID E                                | Email Address | Dispute Referred To | Referred to ADR Date | ADR Decision Date | Created On 🕈          | Status Reason 🕇        |   |
| DSPT-004- Player4 test1 1210_2 17/01/2023 02/10/2023 03/01/2024 132 Resolved<br>01/2024 PM                                                                                                    | DSPT-003- Player3<br>01/2024                            |               | test1 1210_2        | 17/01/2023           | 06/12/2023        | 03/01/2024 1:26<br>PM | Amendments<br>Required | • |
|                                                                                                    | DSPT-004- Player4<br>01/2024                            |               | test11210_2         | 17/01/2023           | 02/10/2023        | 03/01/2024 1:32<br>PM | Resolved               | • |

## 2.3 Submitting the ADR Monthly Report

Once all new disputes have been added, and any disputes with the status '*pending resolution*' have been modified accordingly, B2C licensees are required to read the information within the 'Submit' section (**Step 10**) and complete the submission of the ADR Monthly Report by proceeding to the next stage and selecting 'Submit'.

| MGA                                                                                                    | Online Services +                                                                                          | New/Change <del>-</del>                                                        | Jurgen Agius 🗕                                                                                   |
|----------------------------------------------------------------------------------------------------|----------------------------------------------------------------------------------------------------|--------------------------------------------------------------------------------|--------------------------------------------------------------------------------------------------|
| Home > Gaming Services > Alternative Dispute Resolution                                                                                                    |                                                                                                    |                                                                                |                                                                                                  |
| ALTERNATIVE DISPUTE RESOLUTION                                                                                                    |                                                                                                    |                                                                                |                                                                                                  |
| 1 Terms and Conditions 🖌 2 General 🖌 3 ADR Dispute Details 🖌 4 Submit                                                                                                    | Step 1                                                                                                    | 0                                                                              |                                                                                                  |
| oob-m                                                                                                    |                                                                                                    |                                                                                |                                                                                                  |
| Confirm<br>By clicking "submit", I hereby certify that all the information provided by means of this report is, to the<br>relevant to this submission of which the Malta Gaming Authority (hereinafter the "MGA") should be made                                                                                                    | best of my knowledge, true, accu<br>a aware.                                                               | urate and complete and t                                                       | hat there are no other facts                                                                     |
| If I become aware of any incorrect details after having submitted the aforementioned information, I ackr<br>for the necessary amendments and, or corrections to be affected. Failure to do so may result in the MGJ                                                                                                    | nowledge that it is my responsibi<br>A taking enforcement action.                                          | lity to inform forthwith th                                                    | e MGA's Player Support Unit                                                                      |
| Disclaimer<br>The Mata Gaming Authority (hereinafter the 'MGA') shall make every reasonable effort to safeguard the<br>the transmission of information by means of the internet cannot be made absolutely secure and infor<br>eventuality, the MGA does not accept any responsibility and expressly excludes any liability for any<br>parties. | e confidentiality and security of t<br>rmation may be read, manipulate<br>disclosure of information due to | he information submitted<br>d or otherwise comprom<br>errors in transmission o | I. However, due to its nature,<br>ised by third parties. In this<br>r unauthorised acts of third |
|                                                                                                    |                                                                                                    |                                                                                |                                                                                                  |
|                                                                                                    |                                                                                                    |                                                                                |                                                                                                  |
|                                                                                                    |                                                                                                    |                                                                                |                                                                                                  |

Upon submission of the ADR monthly report, the system automatically generates the report for the subsequent period, ensuring a seamless continuation of reporting.

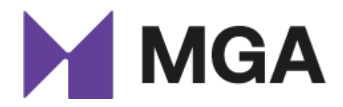

Once submitted, the licensees will receive the below confirmation.

| MGA                                                      | Online Services - | New/Change - | Jurgen Agius 🖌 |
|----------------------------------------------------------|-------------------|--------------|----------------|
| Home > Garning Services > Alternative Dispute Resolution |                   |              |                |
| ALTERNATIVE DISPUTE RESOLUTION                           |                   |              |                |
|                                                          |                   |              |                |
| Monthly Report submission completed successfully         |                   |              |                |
|                                                          |                   |              |                |
|                                                          |                   |              |                |

# **3 Queries**

To modify specific information, other than dispute records in draft status, users should contact the MGA and the status reason for the specified record will be changed to 'Amendments Required'.

Kindly contact us at <u>adr.mga@mga.org.mt</u> for any other queries relating to this manual or any other Alternative Dispute Resolution matters.

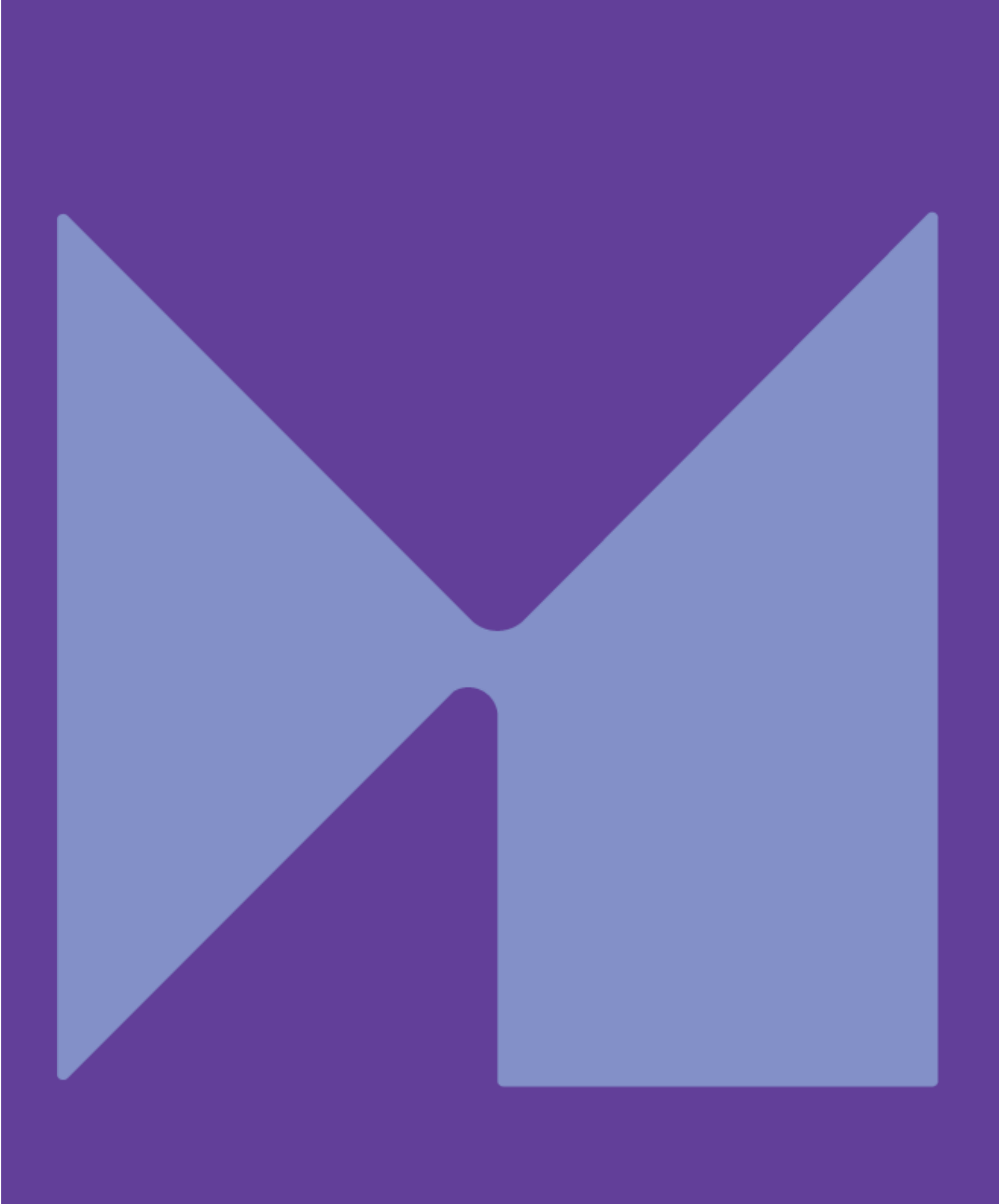